## Luottamuksellisen viestin lähetys Karelian Hakijapalveluihin

Avaa selaimella osoite <u>https://secure.karelia.fi</u>.

Kirjoita sähköpostiosoitteesi "From/Lähettäjä"-kenttään. Paina "Continue/Jatka" nappia ja viestin kirjoitus ikkuna aukeaa.

|                       | tys |
|-----------------------|-----|
| Lähettäjä<br>Tunniste |     |

## Viestin kirjoittaminen

Kun olet kirjoittanut vastaanottajan sähköpostisosoitteen (hakijapalvelut@karelia.fi), paina "Valmis"-painiketta. Sitten pystyt kirjoittamaan viestin sekä liittämään liitetiedostoja.

| A              |                     | LUOTTAMUKSELLINEN VIESTI<br>- Viestin lähetys | Ø                        |
|----------------|---------------------|-----------------------------------------------|--------------------------|
|                | Uusi viesti         |                                               | LOPETA                   |
| Lähettäjä      | sarah@company.com   |                                               |                          |
| Vastaanottaja  |                     | X 🕂 VALMIS                                    |                          |
| Aihe           |                     |                                               |                          |
| Viesti         |                     |                                               | ^                        |
|                |                     |                                               |                          |
|                |                     |                                               |                          |
|                |                     |                                               |                          |
|                |                     |                                               |                          |
|                |                     |                                               | ~                        |
| Liitetiedostot | Lisää liitetiedosto |                                               |                          |
|                |                     | Browse LIITÄ                                  |                          |
|                | LÄHETÄ              |                                               |                          |
|                |                     | © 1999 - 2015 Deltagon Group                  | Ov. All rights reserved. |